| krill      |                 | and the second second |                 |           | МОЙ СЧЕТ П          |
|------------|-----------------|-----------------------|-----------------|-----------|---------------------|
| Обзор сче  | та Все транза   | акции Карты и б       | анковские счета | Настройки |                     |
| Последни   | е транзакции    |                       |                 |           | Остаток             |
| Дата       | Тип             | Описание              | Статус          | Сумма     |                     |
| 01/12/2014 | 🔝 Вывод средств | Банковский перевод    | 🗸 Обработано    |           | И Пополнить Вывести |
| 30/11/2014 | 🔀 Получено      | WHG International     | 🗸 Обработано    |           |                     |
| 21/11/2014 | ⋺ Отправлено    | WHG International     | 🗸 Обработано    |           | Отправить деньги    |

Для начала заходим в аккаунт SKRILL в меню «Карты и банковские счета».

Далее выбираем перевод на банковский счет и указываем страну – «Украина», SWIFT – «PBANUA2X» и номер Вашей карты либо счета.

|                          | Добавить банковский счет | ×               |  |
|--------------------------|--------------------------|-----------------|--|
| Обзор счета Все транзан  |                          |                 |  |
| Карты и банковские счета | Украина 🔹                | ок              |  |
| Реквизиты счета          | SWIFT                    |                 |  |
| Номер счета:             | PBANUA2X                 | полнить Вывести |  |
| BANK soooooooc           | Номер счета              |                 |  |
|                          | номер Вашей карты/счета  | править деньги  |  |

Кроме этого, обязательно необходимо проверить правильность указания Вашего имени в настройках аккаунта. Важно! Имя и фамилия в настройках аккаунта должны совпадать с именем и фамилией

владельца счета. Поэтому рекомендуем проверить и при необходимости исправить данные.

Для этого необходимо в настройках зайти в меню «Персональная информация».

|                                |                                   | MON C4ET            |  |
|--------------------------------|-----------------------------------|---------------------|--|
| Обзор счета Все тр             | анзакции Карты и банковские счета | Настройки           |  |
| Управляйте своими нас          | тройками                          | Остаток             |  |
| НАСТРОЙКИ СЧЕТА                | ТЕРСОНАЛЬНАЯ ИНФОРМАЦИЯ           | Пополнить 🖾 Вывести |  |
| Адреса электронной почты       |                                   | Изменить            |  |
| Изменить имя                   |                                   | Изменить            |  |
| Изменить адрес                 |                                   | Изменить            |  |
|                                | Украина<br><u>Верифицировать</u>  |                     |  |
| Management and a second accord | Мобильный                         | Изменить            |  |

Для редактирования информации необходимо нажать «Изменить».

| krill                        |                                |               |                  | <mark>мой счет</mark> по |
|------------------------------|--------------------------------|---------------|------------------|--------------------------|
| Обзор счета Все тра          | нзакции Карты и банковские сче | ата Настройки | )                |                          |
| Управляйте своими нас        | гройками                       |               | Остаток          |                          |
| НАСТРОЙКИ СЧЕТА              | ЕРСОНАЛЬНАЯ ИНФОРМАЦИЯ         |               |                  |                          |
| ЛИМИТЫ И ВЕРИФИКА            | ция                            |               | Пополнить        | Вывести                  |
| Адреса электронной почты     |                                | Изменить      | 💿 Отправить дены | ги                       |
| Изменить имя                 |                                |               |                  |                          |
| Имя                          |                                |               |                  |                          |
| Фамилия                      |                                |               |                  |                          |
| Provense and an and a second |                                |               |                  |                          |
| День Месяц                   | Год                            |               |                  |                          |
|                              | OTM                            | Сохранить     |                  |                          |
| Изменить адрес               |                                | Изменить      |                  |                          |
|                              | Украина                        |               |                  |                          |
|                              | Верифицировать                 |               |                  |                          |
|                              |                                |               |                  |                          |

После этого попадаем в меню изменения персональной информации.

Затем внесение изменений подтверждаем нажатием кнопки «Сохранить».

## УКР.

Для початку заходимо в акаунт SKRILL у меню «Картки та банківські рахунки».

Далі вибираємо переказ на банківський рахунок і зазначаємо країну – «Україна», SWIFT – «PBANUA2X» і номер Вашої картки чи рахунку.

Окрім цього, обов'язково необхідно перевірити правильність зазначення Вашого імені в налаштуваннях акаунта. Важливо! Ім'я та прізвище в налаштуваннях акаунта повинні збігатися з іменем і прізвищем власника рахунку. Тому рекомендуємо перевірити та за необхідності виправити дані.

Для цього необхідно в налаштуваннях зайти в меню «Персональна інформація».

Для редагування інформації необхідно натиснути «Змінити». Після цього потрапляємо в меню змінення персональної інформації.

Потім внесення змін підтверджуємо натисканням кнопки «Зберегти».